## MODUL 10 HDFS dan MapReduce

## <u>A. Tujuan :</u>

- 1. Mampu mengimplementasikan HDFS
- 2. Mampu mengimplementasikan MapReduce

## **B. Dasar Teori**

Hadoop merupakan sebuah framework yang terus dikembangkan untuk melakukan pemrosesan big data. Berikut produk utama yang dikembangkan dalam Hadoop.

## 1. Hadoop Common

Hadoop Common adalah library-library umum yang mendukung library lainnya untuk dapat digunakan. Ini terkait perintah-perintah dasar yang ada pada Hadoop.

## 2. Hadoop Distributed File System (HDFS<sup>TM</sup>)

Berbeda dengan system file data pada umumnya yaitu FAT32 dan NTFS yang dapat menyimpan 1 file data berkisaran antara 4 GB hingga 16 TB. HDFS adalah format sistem file yang dapat menampung 1 file data yang sangat besar dengan mengecilkan cluster sekelompok host data storage.

## **3. Hadoop YARN**

Hadoop YARN adalah framework yang digunakan untuk mengatur pekerjaan secara terjadwal (schedule) dan manajemen cluster data.

### 4. Hadoop MapReduce

Hadoop MapReduce adalah paradigma pemrosesan data yang mengambil spesifikasi big data untuk menentukan bagaimana data tersebut dijadikan input dan output untuk diterapkan. MapReduce terintegrasi erat dengan HDFS untuk menyimpan data yang diperlukan.

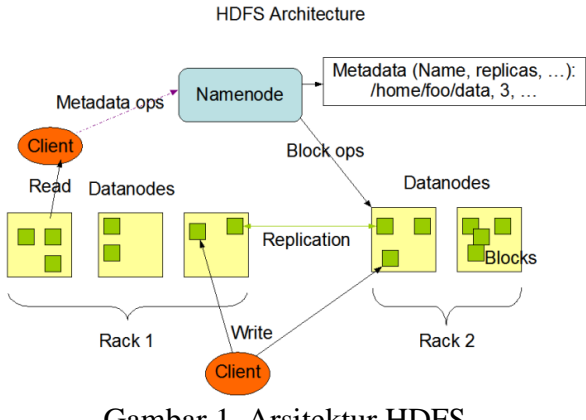

Gambar 1. Arsitektur HDFS

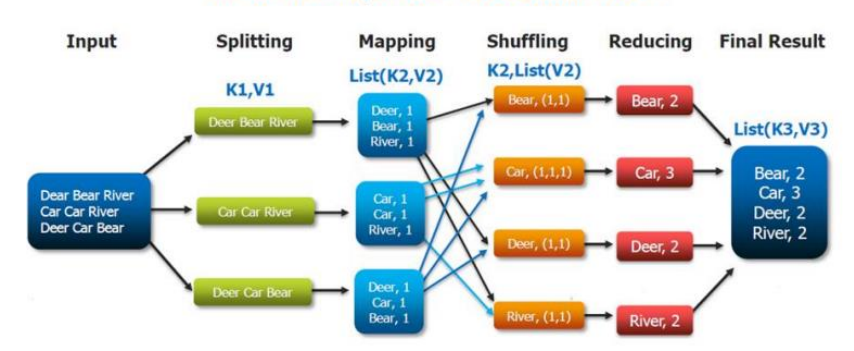

#### The Overall MapReduce Word Count Process

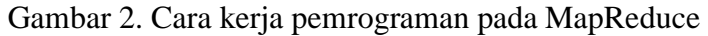

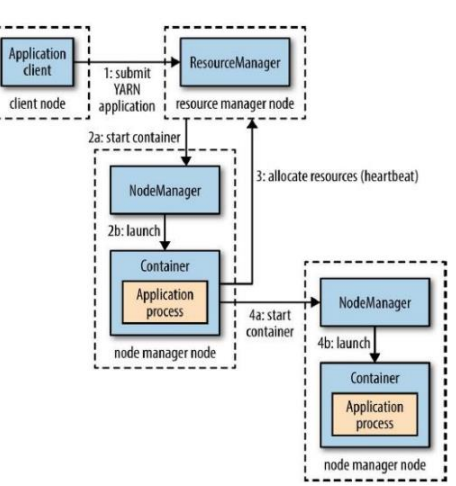

Gambar 3. Cara kerja YARN pada sebuah aplikasi

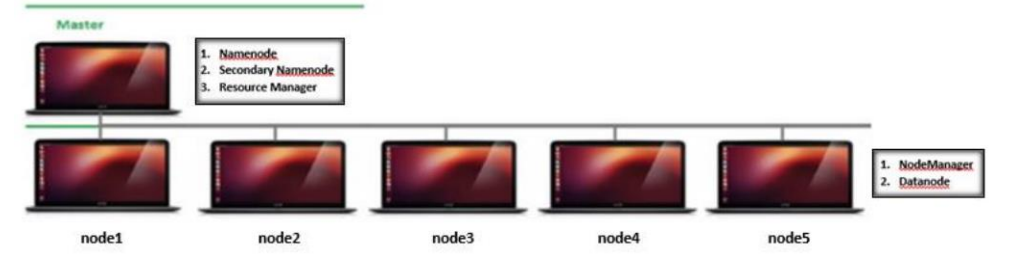

Gambar 4. Teknologi Hadoop Multinode

### C. Tugas Pendahuluan

Pelajari konsep Hadoop dengan baik.

#### **D.** Percobaan

#### **D.1. Konfigurasi HDFS**

1. Jalankan hadoop

\$ /home/zenhadi/hadoop/bin/hdfs namenode -format

zenhadi@zenhadi-virtual-machine:~\$ /home/zenhadi/hadoop/bin/hdfs namenode -form at WARNING: /home/zenhadi/hadoop/logs does not exist. Creating. 2023-02-20 09:07:46,567 INFO namenode.NameNode: STARTUP MSG: /\*\*\*\* \*\*\*\*\*\* STARTUP MSG: Starting NameNode STARTUP MSG: host = zenhadi-virtual-machine/127.0.1.1 STARTUP MSG: args = [-format] STARTUP MSG: version = 3.2.32023-02-20 09:07:48,427 INFO util.GSet: capacity = 2^14 = 16384 entries 2023-02-20 09:07:48,492 INFO namenode.FSImage: Allocated new BlockPoolId: BP-20 29802879-127.0.1.1-1676858868471 2023-02-20 09:07:48,523 INFO common.Storage: Storage directory /tmp/hadoop-zenh adi/dfs/name has been successfully formatted. 2023-02-20 09:07:48,608 INFO namenode.FSImageFormatProtobuf: Saving image file /tmp/hadoop-zenhadi/dfs/name/current/fsimage.ckpt 0000000000000000000 using no compression 2023-02-20 09:07:48,743 INFO namenode.FSImageFormatProtobuf: Image file /tmp/ha doop-zenhadi/dfs/name/current/fsimage.ckpt\_0000000000000000000 of size 402 byte s saved in 0 seconds . 2023-02-20 09:07:48,758 INFO namenode.NNStorageRetentionManager: Going to retai n 1 images with txid >= 0 2023-02-20 09:07:48,813 INFO namenode.FSNamesystem: Stopping services started f or active state 2023-02-20 09:07:48,814 INFO namenode.FSNamesystem: Stopping services started f or standby state 2023-02-20 09:07:48,824 INFO namenode.FSImage: FSImageSaver clean checkpoint: t xid=0 when meet shutdown. 2023-02-20 09:07:48,828 INFO namenode.NameNode: SHUTDOWN\_MSG: /\*\*\*\*\*\*\*\*\*\*\*\*\*\*\*\*\* SHUTDOWN\_MSG: Shutting down NameNode at zenhadi-virtual-machine/127.0.1.1 

Simpan file di /home/hduser/hadoop\_dir/namenode-dir/

2. Mulai Hadoop

\$ start-all.sh

```
zenhadi@zenhadi-virtual-machine:~$ start-all.sh
WARNING: Attempting to start all Apache Hadoop daemons as zenhadi in 10 seconds
.
WARNING: This is not a recommended production deployment configuration.
WARNING: Use CTRL-C to abort.
Starting namenodes on [localhost]
Starting datanodes
Starting secondary namenodes [zenhadi-virtual-machine]
Starting resourcemanager
Starting nodemanagers
```

Untuk memverifikasi bahwa daemon namenode dan datanode berjalan, jalankan perintah diatas di terminal. Ini menampilkan proses Java yang sedang berjalan pada sistem.

| zenhadi@: | zenhadi-v | i٢  | tual-machine:~\$ ne | etstat -plten   grep java  |        |
|-----------|-----------|-----|---------------------|----------------------------|--------|
| (Not all  | processe  | s ( | could be identifie  | ed. non-owned process info |        |
| will not  | be show   | n,  | you would have to   | be root to see it all.)    |        |
| tcp       | Θ         | 0   | 0.0.0.0:13562       | 0.0.0:*                    | LISTEN |
| 1000      | 66214     |     | 3646 <b>/java</b>   |                            |        |
| tcp       | 0         | 0   | 127.0.0.1:39687     | 0.0.0:*                    | LISTEN |
| 1000      | 58475     |     | 3156 <b>/j</b> ava  |                            |        |
| tcp       | Θ         | 0   | 127.0.0.1:9000 🚽    | 0.0.0:*                    | LISTEN |
| 1000      | 57413     |     | 3039/java           |                            |        |
| tcp       | 0         | 0   | 0.0.0.0:9870 🎽      | 0.0.0:*                    | LISTEN |
| 1000      | 56457     |     | 3039 <b>/java</b>   |                            |        |
| tcp       | Θ         | 0   | 0.0.0.0:9868        | 0.0.0:*                    | LISTEN |
| 1000      | 59893     |     | 3335/java           |                            |        |
| tcp       | Θ         | 0   | 0.0.0.0:9866        | 0.0.0:*                    | LISTEN |
| 1000      | 58446     |     | 3156 <b>/j</b> ava  |                            |        |
| tcp       | Θ         | 0   | 0.0.0.0:9867        | 0.0.0:*                    | LISTEN |
| 1000      | 57933     |     | 3156/java           |                            |        |
| tcp       | 0         | 0   | 0.0.0.0:9864        | 0.0.0:*                    | LISTEN |
| 1000      | 58690     |     | 3156 <b>/j</b> ava  |                            |        |
| tcp       | Θ         | 0   | 0.0.0.0:37783       | 0.0.0:*                    | LISTEN |
| 1000      | 64622     |     | 3646 <b>/java</b>   |                            |        |
| tcp       | 0         | 0   | 0.0.0.0:8042        | 0.0.0:*                    | LISTEN |
| 1000      | 64665     |     | 3646 <b>/j</b> ava  |                            |        |

JPS: Java Virtual Machine Process Status

```
zenhadi@zenhadi-virtual-machine:~$ jps
3538 ResourceManager
3156 DataNode
3335 SecondaryNameNode
5512 Jps
3646 NodeManager
3039 NameNode
```

Terlihat bahwa datanode dan namenode terletak di server yang sama saat diaplikasikan pada single node Hadoop. Saat berjalan di cluster, namenode tidak mengandung datanode. Jika namenode atau datanode belum berjalan, lihat file log selama start-dfs.sh berjalan.

## 3. Jalankan Hadoop pada browser

| > C    | 00       | localhost:9870/ | dfshealth.html#tab-overview |          |                  | ☆           |
|--------|----------|-----------------|-----------------------------|----------|------------------|-------------|
| Hadoop | Overview | Datanodes       | Datanode Volume Failures    | Snapshot | Startup Progress | Utilities 🗸 |

# Overview 'localhost:9000' (active)

| Started:       | Mon Feb 20 09:08:42 +0700 2023                             |
|----------------|------------------------------------------------------------|
| Version:       | 3.2.3, rabe5358143720085498613d399be3bbf01e0f131           |
| Compiled:      | Sun Mar 20 08:18:00 +0700 2022 by ubuntu from branch-3.2.3 |
| Cluster ID:    | CID-a04e2159-1946-48fb-b57b-15153b867ec0                   |
| Block Pool ID: | BP-2029802879-127.0.1.1-1676858868471                      |

# Summary

| ۲            | Browsing HDFS   | ×        | +               |                          |  |                                                                        | $\sim$                             | -                  | ē  | × |
|--------------|-----------------|----------|-----------------|--------------------------|--|------------------------------------------------------------------------|------------------------------------|--------------------|----|---|
| $\leftarrow$ | $\rightarrow$ G | 00       | localhost:9870/ | /explorer.html#/         |  | 8 ☆                                                                    |                                    | $\bigtriangledown$ | பி | = |
|              | Hadoop          | Overview | Datanodes       | Datanode Volume Failures |  | Utilities 🗸                                                            |                                    |                    |    |   |
|              | Brow            | se Di    | rector          | У                        |  | Browse the<br>Logs<br>Log Level<br>Metrics<br>Configurat<br>Process Th | e file syster<br>ion<br>iread Dump | n<br>)             |    |   |

Hadoop, 2022.

## Klik bagian **Browse the file system**, hasilnya akan terlihat seperti berikut:

| $\leftarrow \rightarrow $ G | 0                           | localhost:9 | 870/explorer.html#/      |             | Ē                  | l☆ ©         | າ ກິ ≡ |
|-----------------------------|-----------------------------|-------------|--------------------------|-------------|--------------------|--------------|--------|
| Hadoop                      | Overview                    | Datanodes   | Datanode Volume Failures | Snapshot    | Startup Progress   | Utilities 🗸  |        |
|                             |                             |             |                          |             |                    |              |        |
| Brow                        | se Di                       | rector      | У                        |             |                    |              |        |
|                             |                             |             |                          |             |                    |              |        |
| /                           |                             |             |                          |             | G                  | 0!           |        |
| Show 25                     | <ul> <li>entries</li> </ul> |             |                          |             | Search:            |              |        |
| 🗆 🎼 Per                     | mission 🎼                   | Owner ↓↑ G  | roup ↓↑ Size ↓↑ Last Mo  | dified 🎼 Re | eplication 🕴 Block | Size ↓î Name | 11     |
| No data ava                 | ailable in tab              | le          |                          |             |                    |              |        |
| Showing 0 to                | 0 of 0 entrie               | 25          |                          |             |                    | Previous     | Next   |
|                             |                             |             |                          |             |                    |              |        |

Hadoop, 2022.

4. Buat folder baru

\$hadoop fs -mkdir /user

zenhadi@zenhadi-virtual-machine:~\$ hadoop fs -mkdir /user zenhadi@zenhadi-virtual-machine:~\$

5. Pastikan folder user telah terbentuk

| $\leftrightarrow$ $\rightarrow$ C ( |          | localhost:9 | 870/explorer.html#/      |  | E 🖒 | $\bigtriangledown$ | பி | ≡ |
|-------------------------------------|----------|-------------|--------------------------|--|-----|--------------------|----|---|
| Hadoop                              | Overview | Datanodes   | Datanode Volume Failures |  |     |                    |    |   |

## **Browse Directory**

| /       |                       |             |             |            |                  |                   | Go!                | <b>~</b>        |
|---------|-----------------------|-------------|-------------|------------|------------------|-------------------|--------------------|-----------------|
| Show    | 25 ∨ entries          |             |             |            |                  |                   | Search:            |                 |
| □<br> 1 | ↓↑<br>Permission      | ↓î<br>Owner | ↓†<br>Group | ↓†<br>Size | Last<br>Modified | ↓†<br>Replication | J† Block<br>n Size | ↓† ↓†<br>Name   |
|         | drwxr-xr-x            | zenhadi     | supergroup  | 0 B        | May 21 22:42     | 0                 | 0 B                | user 🗸 💼        |
| Showir  | ng 1 to 1 of 1 entrie | es          |             |            |                  |                   |                    | Previous 1 Next |

Hadoop, 2022.

- 6. Tambahkan folder dan file yang baru di dalam folder user
- a. Buat folder baru: \$ hadoop fs -mkdir /user/zenhadi
- b. Buat file baru: \$ touch data.csv
- c. Masukkan file baru ke folder /user/zenhadi: \$hadoop fs -put data.csv /user/zenhadi

zenhadi@zenhadi-virtual-machine:~\$ hadoop fs -mkdir /user/zenhadi
zenhadi@zenhadi-virtual-machine:~\$ touch data.csv
zenhadi@zenhadi-virtual-machine:~\$ hadoop fs -put data.csv /user/zenhadi

d. Refresh kembali browser

| ← → C 0                   | localhost:9870/  | explorer.html#/ | /user/zenhadi       |       |                   |               | E ť    | \$        | © 5      | ე ≡ |
|---------------------------|------------------|-----------------|---------------------|-------|-------------------|---------------|--------|-----------|----------|-----|
| Hadoop Overview           | Datanodes Da     | tanode Volume   | Failures Snar       | oshot | Startup Pr        | oaress        | Uti    |           |          |     |
|                           | File informatior | ı - data.csv    |                     |       |                   |               | ×      |           |          |     |
| Browse D                  | Download         | Head            | the file (first 32K | )     | Tail the file (la | ast 32K)      |        |           |          |     |
| /user/zenhadi             |                  |                 |                     |       |                   | Clos          | e      |           | <b>~</b> |     |
| Show 25 v entries         |                  |                 |                     |       |                   | Search        | ו:     |           |          |     |
| ↓≟ ↓î<br>□ Permission     | Owner Group      | 帅 帅<br>Size     | Last<br>Modified    |       | Replication       | ↓† Blo<br>Siz | e<br>e | ↓î<br>Nam | ↓î<br>e  |     |
| -rw-rr                    | zenhadi superg   | roup 0 B        | May 21 23:08        |       | 1                 | 128           | в мв   | data.     | csv      | â   |
| Showing 1 to 1 of 1 entri | es               |                 |                     |       |                   |               |        | Previous  | L Ne     | ext |
| Hadoop, 2022.             |                  |                 |                     |       |                   |               |        |           |          |     |

e. Buatlah file yang berisi sebuah data, simpan di /user/zenhadi

| $\leftarrow \rightarrow G$ 0 | localhost:9870/explorer.html#/user/zenhadi                                     | Ξ | ☆          | ${igsidential}$ | பி         | ≡ |
|------------------------------|--------------------------------------------------------------------------------|---|------------|-----------------|------------|---|
| Hadoop Overview              | Datanodes Datanode Volume Failures Snapshot Startup Progress                   | U | tilities - |                 |            |   |
|                              | File information - data2.csv                                                   | × |            |                 |            |   |
| Browse D                     | Download Head the file (first 32K) Tail the file (last 32K)                    |   |            |                 |            |   |
| /user/zenhadi                | Block information Block 0 🗸 🗸                                                  |   |            | <b>*</b>        |            |   |
| Show 25 v entries            | Block ID: 1073741825                                                           |   |            |                 |            |   |
| 15 14                        | BIOCK POOL ID: BP-1/41463132-127.0.1.1-1684682877226<br>Generation Stamp: 1001 |   | 14         |                 |            |   |
| Permission                   | Size: 1717                                                                     |   | +1         | Name            |            |   |
| -rw-rr                       | Availability:                                                                  |   |            | data.csv        | â          |   |
| -rw-rr                       | • zenhadi-virtual-machine                                                      |   |            | data2.csv       | <b>v</b> 💼 |   |
| Showing 1 to 2 of 2 entri    |                                                                                |   | Previo     | us 1            | Next       |   |
| Hadoop, 2022.                | Close                                                                          | e |            |                 |            |   |

#### f. Untuk melihat dari terminal gunakan perintah: \$ hadoop fs -ls zenhadi@zenhadi-virtual-machine:~\$ hadoop fs -ls /

```
Found 1 items

drwxr-xr-x - zenhadi supergroup 0 2023-05-21 23:08 /user

zenhadi@zenhadi-virtual-machine:~$ hadoop fs -ls /user

Found 1 items

drwxr-xr-x - zenhadi supergroup 0 2023-05-21 23:25 /user/zenhadi

zenhadi@zenhadi-virtual-machine:~$ hadoop fs -ls /user/zenhadi

Found 2 items

-rw-r--r- 1 zenhadi supergroup 0 2023-05-21 23:08 /user/zenhadi/data.csv

-rw-r--r- 1 zenhadi supergroup 1717 2023-05-21 23:25 /user/zenhadi/data2.csv

zenhadi@zenhadi-virtual-machine:~$
```

```
g. Untuk melihat report: $hdfs dfsadmin -report
zenhadi@zenhadi-virtual-machine:~$ hdfs dfsadmin -report
Configured Capacity: 20424802304 (19.02 GB)
Present Capacity: 2412068864 (2.25 GB)
DFS Remaining: 2412023808 (2.25 GB)
DFS Used: 45056 (44 KB)
DFS Used%: 0.00%
Replicated Blocks:
        Under replicated blocks: 0
        Blocks with corrupt replicas: 0
        Missing blocks: 0
        Missing blocks (with replication factor 1): 0
        Low redundancy blocks with highest priority to recover: 0
        Pending deletion blocks: 0
Erasure Coded Block Groups:
        Low redundancy block groups: 0
        Block groups with corrupt internal blocks: 0
        Missing block groups: 0
        Low redundancy blocks with highest priority to recover: 0
        Pending deletion blocks: 0
Live datanodes (1):
Name: 127.0.0.1:9866 (localhost)
Hostname: zenhadi-virtual-machine
Decommission Status : Normal
Configured Capacity: 20424802304 (19.02 GB)
DFS Used: 45056 (44 KB)
Non DFS Used: 16949268480 (15.79 GB)
DFS Remaining: 2412023808 (2.25 GB)
DFS Used%: 0.00%
DFS Remaining%: 11.81%
Configured Cache Capacity: 0 (0 B)
Cache Used: 0 (0 B)
Cache Remaining: 0 (0 B)
Cache Used%: 100.00%
Cache Remaining%: 0.00%
Xceivers: 1
Last contact: Sun May 21 23:33:01 WIB 2023
Last Block Report: Sun May 21 22:31:04 WIB 2023
Num of Blocks: 1
```

Informasi ini sama dengan di browser menu Overview dan Datanodes.

| $\leftarrow$ $\rightarrow$ G                               | 🗘 🗅 localt                                | nost:9870/dfsheal                   | h.html#tab-datan                                        | ode                            |                             | ☆                          | ල දු ≡                       |
|------------------------------------------------------------|-------------------------------------------|-------------------------------------|---------------------------------------------------------|--------------------------------|-----------------------------|----------------------------|------------------------------|
| Datanoc                                                    | le Info                                   | ormatio                             | n                                                       |                                |                             |                            |                              |
|                                                            | 🗸 In se                                   | rvice 🤀 Down                        | <ul> <li>Decommission</li> <li>Entering Mair</li> </ul> | oning 🥝 Decor<br>ntenance 🥕 In | mmissioned ٿ<br>Maintenance | Decommissi<br>🗲 In Mainter | ioned & dead<br>nance & dead |
| Datanode us                                                | age histo                                 | ogram                               |                                                         |                                |                             |                            |                              |
| 1<br>0 10                                                  | 20                                        | 30 40<br>Disk u                     | )<br>sage of each Dat                                   | aNode (%)                      | 0 80                        | 90                         | 100                          |
| In operation                                               |                                           |                                     |                                                         |                                |                             |                            |                              |
| Show 25 v entries                                          |                                           |                                     |                                                         |                                | Search:                     |                            |                              |
| j≞<br>H<br>Node A                                          | ↓†<br>ttp<br>ddress                       | lî Last<br>Last Bloc<br>contact Rep | : ↓î<br>:k<br>ort                                       | Capacity                       | Lt L<br>Blocks              | ी Block ↓↑<br>pool<br>used | ↓†<br>Version                |
| ✓zenhadi-virtual-<br>machine:9866 vi<br>(127.0.0.1:9866) m | ttp://zenhadi-<br>irtual-<br>nachine:9864 | 0s 25m                              | 19.02 GB                                                |                                | 1                           | 44 KB<br>(0%)              | 3.2.3                        |

## **D.2. MAPREDUCE**

- Buat direktori mapr untuk menyimpan semua file yang diperlukan: \$ mkdir mapr
- Buat file teks:
   \$ touch word\_count\_data.txt
- 3. Gunakan nano atau gedit untuk memasukkan data di file tersebut seperti dalam contoh berikut.

zenhadi@zenhadi-virtual-machine:~\$ cd mapr zenhadi@zenhadi-virtual-machine:~/mapr\$ touch word\_count\_data.txt zenhadi@zenhadi-virtual-machine:~/mapr\$ nano word\_count\_data.txt zenhadi@zenhadi-virtual-machine:~/mapr\$ cat word\_count\_data.txt belajar hadoop untuk big data berbasis hadoop kita belajar hadoop dfs dan hadoop mapreduce 4. Buat file python mapper.py

```
#!/usr/bin/env python
# import sys because we need to read and write data to STDIN and
STDOUT
import sys
# reading entire line from STDIN (standard input)
for line in sys.stdin:
        # to remove leading and trailing whitespace
        line = line.strip()
        # split the line into words
        words = line.split()
        # we are looping over the words array and printing the word
        # with the count of 1 to the STDOUT
        for word in words:
                # write the results to STDOUT (standard output);
                # what we output here will be the input for the
                # Reduce step, i.e. the input for reducer.py
                print (word, 1)
```

 Jalankan file python mapper.py dengan input dari file teks: \$ cat word\_count\_data.txt | python3 mapper.py

```
zenhadi@zenhadi-virtual-machine:~/mapr$ gedit mapper.py
zenhadi@zenhadi-virtual-machine:~/mapr$ cat word_count_data.txt | python3 mapper.py
belajar 1
hadoop 1
untuk 1
big 1
data 1
berbasis 1
hadoop 1
kita 1
belajar 1
hadoop 1
dfs 1
dan 1
hadoop 1
mapreduce 1
```

6. Buat file reducer.py

```
#!/usr/bin/env python
from operator import itemgetter
import sys
current_word = None
current_count = 0
word = None
# read the entire line from STDIN
for line in sys.stdin:
        # remove leading and trailing whitespace
        line = line.strip()
        # splitting the data on the basis of tab we have provided in mapper.py
        word, count = line.split(' ', 1)
        # convert count (currently a string) to int
        try:
                count = int(count)
        except ValueError:
                # count was not a number, so silently
                # ignore/discard this line
                continue
        # this IF-switch only works because Hadoop sorts map output
        # by key (here: word) before it is passed to the reducer
        if current word == word:
                current_count += count
        else:
                if current_word:
                        # write result to STDOUT
                        print (current_word, current_count)
                current_count = count
                current_word = word
# do not forget to output the last word if needed!
if current word == word:
        print (current_word, current_count)
```

 Jalankan file python reducer.py dengan input dari file teks: \$cat word\_count\_data.txt | python3 mapper.py | sort -k1,1 | ptyhon3 reducer.py

```
zenhadi@zenhadi-virtual-machine:~/mapr$ gedit reducer.py
zenhadi@zenhadi-virtual-machine:~/mapr$ cat word_count_data.txt | python3 mapper.py | so
rt -k1,1 | python3 reducer.py
belajar 2
berbasis 1
big 1
dan 1
data 1
data 1
dfs 1
hadoop 4
kita 1
mapreduce 1
untuk 1
```

8. Buat direktori di hadoop \$hadoop fs -mkdir /word\_count

```
zenhadi@zenhadi-virtual-machine:~$ hadoop fs -mkdir /word_count
```

9. Cek hasilnya di web browser: http://localhost:9870/

|     | C     | 0                | localhost:  | 9870/explore | r.html#/   |                  |                  | Ē                  | ) ជ <u>្</u> ល |          | ⊘ ປີ |
|-----|-------|------------------|-------------|--------------|------------|------------------|------------------|--------------------|----------------|----------|------|
| В   | ro    | wse D            | irecto      | ory          |            |                  |                  |                    |                |          |      |
| 1   |       |                  |             |              |            |                  |                  | Go!                | 1              | •        |      |
| Sho | 2 W   | 5 v entries      |             |              |            |                  |                  | Search:            |                |          |      |
|     | 11    | ↓†<br>Permission | ↓†<br>Owner | l↑<br>Group  | ↓†<br>Size | Last<br>Modified | ↓↑<br>Replicatio | l† Block<br>n Size | J†<br>Na       | ame      | Î    |
|     |       | drwx             | zenhadi     | supergroup   | 0 B        | May 23 07:18     | 0                | 0 B                | tm             | р        | Ê    |
|     |       | drwxr-xr-x       | zenhadi     | supergroup   | 0 B        | May 23 07:19     | 0                | 0 B                | wo             | ord_cour | nt 💼 |
| Sho | owing | 1 to 2 of 2 entr | ies         |              |            |                  |                  |                    | Previou        | s 1      | Next |

b. Rubah mode file mapper.py dan reducer.py\$ chmod 777 mapper.py reducer.py

```
zenhadi@zenhadi-virtual-machine:~/mapr$ hadoop fs -put word_count_data.txt /word_count
zenhadi@zenhadi-virtual-machine:~/mapr$ chmod 777 mapper.py reducer.py
zenhadi@zenhadi-virtual-machine:~/mapr$ hadoop jar /usr/local/hadoop/share/hadoop/tools/lib/hadoop-
hadoop-aliyun-3.2.3.jar hadoop-fs2img-3.2.3.jar
hadoop-archives-3.2.3.jar hadoop-gridmix-3.2.3.jar
hadoop-archives-3.2.3.jar hadoop-openstack-3.2.3.jar
hadoop-as-3.2.3.jar hadoop-resourceestimator-3.2.3.jar
hadoop-azure-3.2.3.jar hadoop-resourceestimator-3.2.3.jar
hadoop-atalake-3.2.3.jar hadoop-rumen-3.2.3.jar
hadoop-disicp-3.2.3.jar hadoop-sls-3.2.3.jar
hadoop-disicp-3.2.3.jar hadoop-streaming-3.2.3.jar
```

11. Jalan mapreduce di hadoop dengan perintah berikut: \$ hadoop jar /usr/local/hadoop/share/hadoop/tools/lib/hadoop-streaming-3.2.3.jar -file mapper.py reducer.py -mapper "python3 mapper.py" -reducer "python3 reducer.py" -input /word\_count/word\_count\_data.txt -output /word count/output

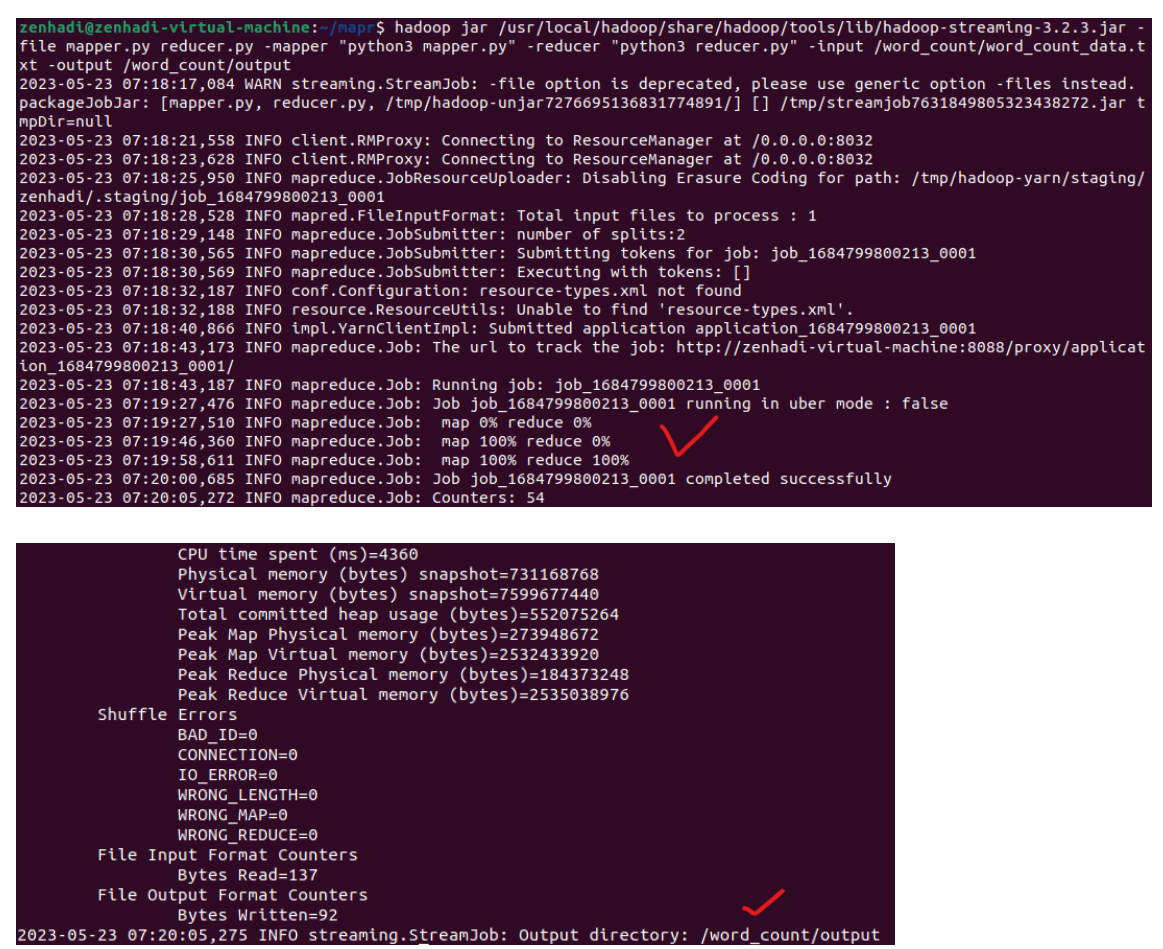

Amati proses yang berhasil dijalankan.

- 12. Amati proses yang di browser di direktori: /word\_count/output
  - a. Klik pada file: part-00000
  - b. Klik pada bagian: Head the file (first 32K)
  - c. Hasil akan muncul di bagian bawah.

## **Browse Directory**

| /word_count/output                    | /                                                                                                    |                   |            |                    |     |            |          | Go            | !    | -    | <b>^</b> |      |
|---------------------------------------|----------------------------------------------------------------------------------------------------|-------------------|------------|--------------------|-----|------------|----------|---------------|------|------|----------|------|
| Show 25 v entries                     |                                                                                                    |                   |            |                    |     |            | S        | earch:        |      |      |          |      |
| ↓i<br>Permission                      | ↓†<br>Owner                                                                                                    | ↓î<br>Group       | ↓†<br>Size | Last<br>Modified   | ţţ  | Replicatio | J†<br>on | Block<br>Size | ţţ   | Nam  | ↓<br>ne  | t    |
| -rw-rr                                | ord_count/output Gof     25 _ entries   Search:   11     Permission     Owner   Group   5ize   Modified     Replication   Size   Nam   :w.r.f.:   zenhadi   supergroup   92 B   May 23 07:19   1   128 MB |                   |            | CESS               | Ê   |            |          |               |      |      |          |      |
| -rw-rr                                | zenhadi                                                                                                    | supergroup        | 92 B       | May 23 07:19       |     | 1          |          | 128 MB        |      | part | -0000    | 0 💼  |
| Showing 1 to 2 of 2 entri             | es                                                                                                    |                   |            |                    |     |            |          |               | Prev | ious | 1        | Next |
| le information of                     | vrt 00000                                                                                                    |                   |            |                    | ,   |            |          |               |      |      |          |      |
| le information - pa                   | art-00000                                                                                                    |                   |            |                    |     |            |          |               |      |      |          |      |
| ownload                               | Head the                                                                                                    | e file (first 32k | () Tai     | l the file (last 3 | 2K) |            |          |               |      |      |          |      |
|                                       |                                                                                                    |                   |            |                    |     |            |          |               |      |      |          |      |
| Block information                     | Block 0 🗸                                                                                                    |                   |            |                    |     |            |          |               |      |      |          |      |
| Block ID: 1073741834                  |                                                                                                    |                   |            |                    |     |            |          |               |      |      |          |      |
| Block Pool ID: BP-7670                | 37101-127.0                                                                                                    | ).1.1-1684799     | 742163     |                    |     |            |          |               |      |      |          |      |
| Generation Stamp: 10                  | LO                                                                                                    |                   |            |                    |     |            |          |               |      |      |          |      |
| Size: 92                              |                                                                                                    |                   |            |                    |     |            |          |               |      |      |          |      |
| Availability:                         |                                                                                                    |                   |            |                    |     |            |          |               |      |      |          |      |
| <ul> <li>zenhadi-virtual-n</li> </ul> | nachine                                                                                                    |                   |            |                    |     |            |          |               |      |      |          |      |
| File contents                         |                                                                                                    |                   |            |                    |     |            |          |               |      |      |          |      |
| belajar 2                             |                                                                                                    |                   |            |                    |     |            |          |               |      |      |          |      |
| berbasis 1                            |                                                                                                    |                   |            |                    |     |            |          |               |      |      |          |      |
| dan 1                                 |                                                                                                    |                   |            |                    |     |            |          |               |      |      |          |      |
| data 1<br>dfs 1                       |                                                                                                    |                   |            |                    |     |            |          |               |      |      |          |      |
| hadoop 4                              |                                                                                                    |                   |            |                    |     |            |          |               |      |      |          |      |
| Kita 1                                |                                                                                                    |                   |            |                    | h.  |            |          |               |      |      |          |      |

### E. Laporan Resmi :

1. Analisalah semua langkah-langkah instalasi diatas dan buat kesimpulan.